# instrukcja logowania na wirtualne

# spotkanie rekrutacyjne Amazon.

#### Cześć!

Poniżej znajduje się instrukcja, która pokaże Ci jak możesz zalogować się na wirtualne spotkanie. Pamiętaj, nie potrzebna Ci jest kamerka oraz mikrofon! Aby móc wziąć udział w spotkaniu należy posiadać adres e-mail. Dlaczego? Ponieważ to na Twoją skrzynkę e-mailową przyjdzie zaproszenie do spotkania po wcześniejszej rejestracji.

ale zacznijmy od początku:

#### krok 01

Wejdź za pośrednictwem przeglądarki w komputerze lub na telefonie z dostępem do internetu wejdź na stronę: www.randstad.link/spotkanie\_wro Przykład poniżej:

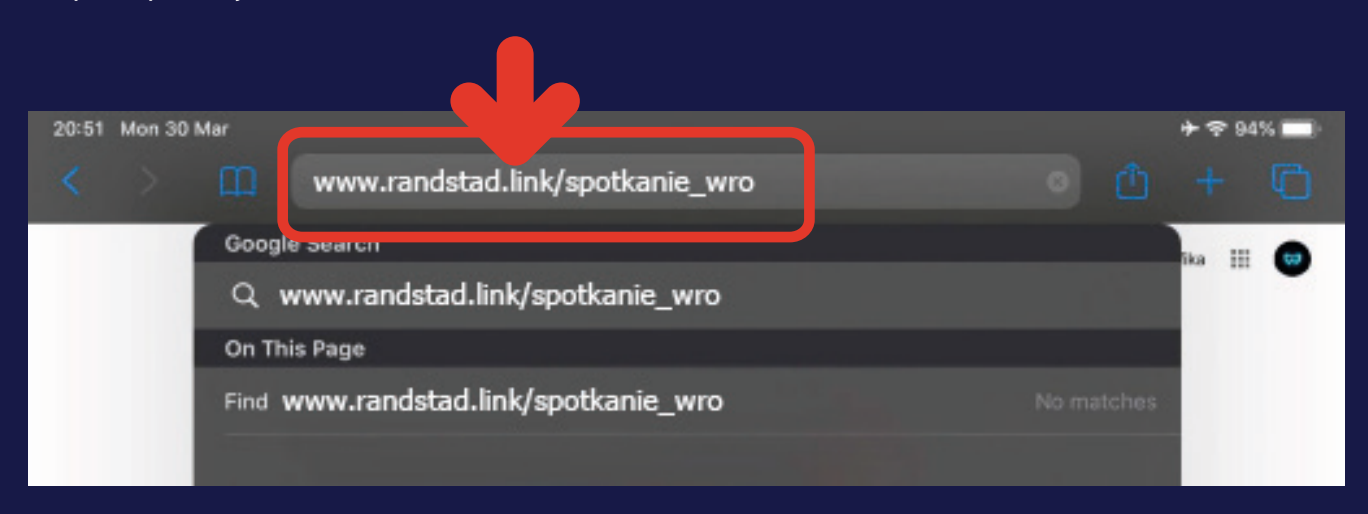

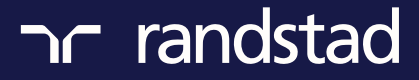

### krok 02

Następnie, po wpisaniu linku oraz przeładowaniu strony należy się zarejestrować podając: imię, nazwisko, numer telefonu, adres e-mail wybierz też preferowany wymiar etatu. Odznacz również weryfikacje, iż "nie jesteś robotem" a na koniec wciśnij "rejestruj", przykład poniżej:

|                                                       | randstad<br>∞   |                      |
|-------------------------------------------------------|-----------------|----------------------|
| Imię *                                                | Nazwisko *      |                      |
| Numer telefonu *                                      | Adres email *   |                      |
| Preferowany wymiar etatu: * Preferowany wymiar etatu: |                 |                      |
|                                                       | Zarejestruj się | ★ Pola wymag         |
|                                                       | Tobacz inne w   | ydarzenia tego hosta |

### krok 03

Po prawidłowej rejestracji zaproszenie do spotkania przyjdzie na Twoją skrzynkę e-mail.

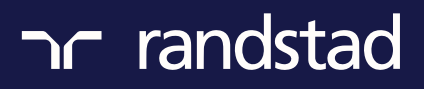

#### krok 04

Wejdź na swoją skrzynkę mailową i odszukaj wiadomość mailową od "Amazon Wrocław". W wiadomości będzie zawarta informacja o potwierdzeniu rejestracji oraz dzięki tej wiadomości będziesz w stanie dołączyć do wirtualnego spotkania poprzez zielony przycisk "dołącz" który został zaznaczony poniżej:

|                                                  | nr randstad                          |                        |
|--------------------------------------------------|--------------------------------------|------------------------|
| Po                                               | twierdzenie rejest                   | tracji                 |
| Dzień dobry Wojciec                              | h Łuczak,                            |                        |
| Viło nam potwierdzić                             | Twoją rejestrację na wydarzenie:     |                        |
|                                                  |                                      |                        |
| Rekrutacja c                                     | on-line do Amazon                    |                        |
| Rekrutacja c                                     | on-line do Amazon<br><sub>Czas</sub> | ID pokoju              |
| Rekrutacja c<br><sup>Data</sup><br>Pokój otwarty | Czas<br>zawsze otwarty               | ID pokoju<br>945658798 |

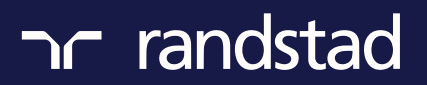

### krok 05

Jak otrzymasz wiadomość z zaproszenie użyj przycisku "dołącz" i zaloguj się 5 min przed wyznaczoną godziną spotkania. Nie ma potrzeby aby wcześniej się logować.

Po naciśnięciu w/w przycisku zobaczysz poniższy widok:

W odpowiedni momencie Rekruter Randstad aktywuje rozmowę i dołączysz do spotkania.

| randstad       r     randstad       r      r        r      r                              |    |                                                                                                    |
|----------------------------------------------------------------------------------------------------|----|----------------------------------------------------------------------------------------------------|
| randstad       return     randstad       return     randstad       return     randstad       return     randstad       return     randstad       return     randstad       return     randstad       return     randstad       return     randstad       return     randstad       return      return      return      return      return      return      return      return      return       return       return       return       return       return       return       return       return       return        return        r                                                                                                    |    |                                                                                                    |
| Presence     Presence     Presencee     Presencee     Presencee     Presencee     Presencee     Presencee     Presencee     Presencee     Presencee     Pres                |    | The reported                                                                                                    |
| Preserve     Wojciech Łuczak     Posterve     Wojciech Łuczak     Posterve     Wojciech Łuczak      Posterve     Posterve     Post                |    |                                                                                                    |
| Presenter     Wojciech Łuczak      Plan wydarzenia      Plan wydarzenia      Plan wydarzenia      Plan wydarzenia      PortKANIA ONLINE      Zapoznanie się z ofertą zatrudniania do centrum logistyki Amazon na stanowisko pracownik     nagazynowy ds. logistycznych.  PLAN SPOTKANIA      test czy dobrze nas słyszysz i nie masz problemów technicznych      test czy dobrze nas słyszysz i nie masz problemów technicznych      test czy dobrze nas słyszysz i nie masz problemów technicznych      test czy dobrze nas słyszysz i nie masz problemów technicznych      test czy dobrze nas słyszysz i nie masz problemów technicznych      tyczy dobrze nas słyszysz i nie masz problemów technicznych      test czy dobrze nas słyszysz i nie masz problemów technicznych      indywianie przez rekrutera Randstad      inzedstawienie oferty zatrudnienia w Amazon      indywidualny wywiad telefoniczny z rekruterem mający na celu dopełnić wszystkich formalności przed zatrudnieniem      WWAGA: Jeśli nie uzupełniej jeszcze formularza na stronie <u>www.pracujwamazon.pl</u> nie będziemy mogli zatrudnieniem                                                                                                    |    |                                                                                                    |
| Presenter     Wojciech Łuczak      View of sector with a sector with a sector wit                |    |                                                                                                    |
| Prezenter     Wojciech Łuczak      Wojciech Łuczak      Plan wydarzenia      Plan wydarzenia      Plan wydarz                |    |                                                                                                    |
| Wojciech Łuczak  Vojciech Łuczak  Vojci            |    | Prezenter                                                                                                    |
| Plan wydarzenia CEL SPOTKANIA ONLINE Zapoznanie się z ofertą zatrudniania do centrum logistyki Amazon na stanowisko pracownik magazynowy ds. logistycznych. PLAN SPOTKANIA  test czy dobrze nas słyszysz i nie masz problemów technicznych powitanie przez rekrutera Randstad przedstawienie oferty zatrudnienia w Amazon podsumowanie spotkania i odpowiedż na pytania, które pojawiły sie w okienku CZAT podsumowanie spotkania i odpowiedż na pytania, które pojawiły sie w okienku CZAT uzupełnienie danych dla lekarza medycyny pracy indywidualny wywiad telefoniczny z rekruterem mający na celu dopełnić wszystkich formalności przed zatrudnieniem UWAGA: Jeśli nie uzupełniłeś jeszcze formularza na stronie www.pracujwamazon.pl nie będziemy mogli zapropować Ci udziału w kolejnym stanie rekrutacji i netrukcja wokonania aniliacji znajduje się z TITA b                                                                                                    | 1  | Wojciech Łuczak                                                                                                    |
| Plan wydarzenia CEL SPOTKANIA ONLINE Zapoznanie się z ofertą zatrudniania do centrum logistyki Amazon na stanowisko pracownik magazynowy ds. logistycznych. PLAN SPOTKANIA  test czy dobrze nas słyszysz i nie masz problemów technicznych powitanie przez rekrutera Randstad przedstawienie oferty zatrudnienia w Amazon podsumowanie spotkania i odpowiedź na pytania, które pojawiły sie w okienku CZAT uzupełnienie danych dla lekarza medycyny pracy indywidualny wywiad telefoniczny z rekruterem mający na celu dopełnić wszystkich formalności przed zatrudnieniem UWAGA: Jeśli nie uzupełniłeś jeszcze formularza na stronie www.pracujwamazon.pl nie będziemy mogli zapropowań Cl udziełu w kolejnym etania rekrutecji i netrukcja wykonania anlikecji znajduje się z TITA k                                                                                                    |    |                                                                                                    |
| Plan wydarzenia CEL SPOTKANIA ONLINE Zapoznanie się z ofertą zatrudniania do centrum logistyki Amazon na stanowisko pracownik magazynowy ds. logistycznych. PLAN SPOTKANIA  test czy dobrze nas słyszysz i nie masz problemów technicznych powitanie przez rekrutera Randstad przedstawienie oferty zatrudnienia w Amazon podsumowanie spotkania i odpowiedż na pytania, które pojawiły sie w okienku CZAT uzupełnienie danych dla lekarza medycyny pracy indywidualny wywiad telefoniczny z rekruterem mający na celu dopełnić wszystkich formalności przed zatrudnieniem UWAGA: Jeśli nie uzupełniłeś jeszcze formularza na stronie www.pracujwamazon.pl nie będziemy mogli zaproponować Ci udziału w kolejnym etanje rekrutecji Instrukcja wykonenja anlikacji znajdwie cje s TILTA k                                                                                                    |    |                                                                                                    |
| Plan wydarzenia CEL SPOTKANIA ONLINE Zapoznanie się z ofertą zatrudniania do centrum logistyki Amazon na stanowisko pracownik magazynowy ds. logistycznych. PLAN SPOTKANIA  test czy dobrze nas słyszysz i nie masz problemów technicznych powitanie przez rekrutera Randstad przedstawienie oferty zatrudnienia w Amazon podsumowanie spotkania i odpowiedż na pytania, które pojawiły sie w okienku CZAT podsumowanie spotkania i odpowiedż na pytania, które pojawiły sie w okienku CZAT uzupełnienie danych dla lekarza medycyny pracy indywidualny wywiad telefoniczny z rekruterem mający na celu dopełnić wszystkich formalności przed zatrudnieniem UWAGA: Jeśli nie uzupełniłeś jeszcze formularza na stronie www.pracujwamazon.pl nie będziemy mogli zaproponować Ci udzielu w kolejnym etapie rekrutecji. Instrukcja wykonania anlikacji zmichuje cie pytuta kolejnym                                                                                                    |    |                                                                                                    |
| Plan wydarzenia CEL SPOTKANIA ONLINE Zapoznanie się z ofertą zatrudniania do centrum logistyki Amazon na stanowisko pracownik magazynowy ds. logistycznych. PLAN SPOTKANIA  test czy dobrze nas słyszysz i nie masz problemów technicznych powitanie przez rekrutera Randstad przedstawienie oferty zatrudnienia w Amazon podsumowanie spotkania i odpowiedż na pytania, które pojawiły sie w okienku CZAT uzupełnienie danych dla lekarza medycyny pracy indywidualny wywiad telefoniczny z rekruterem mający na celu dopełnić wszystkich formalności przed zatrudnieniem UWAGA: Jeśli nie uzupełniłeś jeszcze formularza na stronie www.pracujwamazon.pl nie będziemy mogli zapropogować Ci udzielu w kolejnym etenie rekrutacji. Instrukcja wykopanja aplikacji znajduje się XTITA k                                                                                                    | 0- |                                                                                                    |
| CEL SPOTKANIA ONLINE Zapoznanie się z ofertą zatrudniania do centrum logistyki Amazon na stanowisko pracownik magazynowy ds. logistycznych. PLAN SPOTKANIA  test czy dobrze nas słyszysz i nie masz problemów technicznych powitanie przez rekrutera Randstad przedstawienie oferty zatrudnienia w Amazon podsumowanie spotkania i odpowiedż na pytania, które pojawiły sie w okienku CZAT uzupełnienie danych dla lekarza medycyny pracy indywidualny wywiad telefoniczny z rekruterem mający na celu dopełnić wszystkich formalności przed zatrudnieniem UWAGA: Jeśli nie uzupełniłeś jeszcze formularza na stronie www.pracujwamazon.pl nie będziemy mogli zapropopować Ci udziału w kolejnym etanie rekrutacji. Instrukcja wykonania aplikacji znajdwie cia XTUTA k                                                                                                    | 8= | Plan wydarzenia                                                                                                    |
| <ul> <li>Zapoznanie się z ofertą zatrudniania do centrum logistyki Amazon na stanowisko pracownik magazynowy ds. logistycznych.</li> <li>PLAN SPOTKANIA <ul> <li>test czy dobrze nas słyszysz i nie masz problemów technicznych</li> <li>powitanie przez rekrutera Randstad</li> <li>przedstawienie oferty zatrudnienia w Amazon</li> <li>podsumowanie spotkania i odpowiedż na pytania, które pojawiły sie w okienku CZAT</li> <li>uzupełnienie danych dla lekarza medycyny pracy</li> <li>indywidualny wywiad telefoniczny z rekruterem mający na celu dopełnić wszystkich formalności przed zatrudnieniem</li> </ul> </li> <li>UWAGA: Jeśli nie uzupełniłeś jeszcze formularza na stronie www.pracujwamazon.pl nie będziemy mogli zaproponować Ci udziału w kolejnym etanie rekrutacji. Instrukcja wykonania aplikacji znajdwie się XTITA iz</li> </ul>                                                                                                    | CE | L SPOTKANIA ONLINE                                                                                                    |
| <ul> <li>PLAN SPOTKANIA</li> <li>test czy dobrze nas słyszysz i nie masz problemów technicznych</li> <li>powitanie przez rekrutera Randstad</li> <li>przedstawienie oferty zatrudnienia w Amazon</li> <li>podsumowanie spotkania i odpowiedź na pytania, które pojawiły sie w okienku CZAT</li> <li>uzupełnienie danych dla lekarza medycyny pracy</li> <li>indywidualny wywiad telefoniczny z rekruterem mający na celu dopełnić wszystkich formalności przed zatrudnieniem</li> <li>UWAGA: Jeśli nie uzupełniłeś jeszcze formularza na stronie www.pracujwamazon.pl nie będziemy mogli zapropopować Ci udziału w kolejnym etanie rekrutacji. Instrukcja wykonanja aplikacji znajduje się XTUTA kontekcia wykonanja aplikacji znajduje się XTUTA kontekcia wykonanja aplikacji znajduje się XTUTA k</li></ul> | Za | poznanie się z ofertą zatrudniania do centrum logistyki Amazon na stanowisko pracownik<br>gazynowy ds. logistycznych. |
| <ul> <li>test czy dobrze nas słyszysz i nie masz problemów technicznych</li> <li>powitanie przez rekrutera Randstad</li> <li>przedstawienie oferty zatrudnienia w Amazon</li> <li>podsumowanie spotkania i odpowiedź na pytania, które pojawiły sie w okienku CZAT</li> <li>uzupełnienie danych dla lekarza medycyny pracy</li> <li>indywidualny wywiad telefoniczny z rekruterem mający na celu dopełnić wszystkich formalności przed zatrudnieniem</li> <li>UWAGA: Jeśli nie uzupełniłeś jeszcze formularza na stronie www.pracujwamazon.pl nie będziemy mogli zapropopować Ci udziału w kolejnym etanie rekrutacji. Instrukcja wykopanja aplikacji znajduje się XTUTA iz</li> </ul>                                                                                                    | PL | AN SPOTKANIA                                                                                                    |
| <ul> <li>powitanie przez rekrutera Randstad</li> <li>przedstawienie oferty zatrudnienia w Amazon</li> <li>podsumowanie spotkania i odpowiedź na pytania, które pojawiły sie w okienku CZAT</li> <li>uzupełnienie danych dla lekarza medycyny pracy</li> <li>indywidualny wywiad telefoniczny z rekruterem mający na celu dopełnić wszystkich formalności przed zatrudnieniem</li> <li>UWAGA: Jeśli nie uzupełniłeś jeszcze formularza na stronie www.pracujwamazon.pl nie będziemy mogli</li> </ul>                                                                                                    |    | rest czy dobrze nas słyszysz i nie masz problemów technicznych                                                        |
| <ul> <li>przedstawienie oferty zatrudnienia w Amazon</li> <li>podsumowanie spotkania i odpowiedż na pytania, które pojawiły sie w okienku CZAT</li> <li>uzupełnienie danych dla lekarza medycyny pracy</li> <li>indywidualny wywiad telefoniczny z rekruterem mający na celu dopełnić wszystkich formalności przed zatrudnieniem</li> <li>UWAGA: Jeśli nie uzupełniłeś jeszcze formularza na stronie <u>www.pracujwamazon.pl</u> nie będziemy mogli zapropopować Ci udziału w kolejnym etanie rekrutacji. Instrukcja wykopanja aplikacji znajduje się xTUTA iz</li> </ul>                                                                                                    |    | powitanie przez rekrutera Randstad                                                                                    |
| <ul> <li>podsumowanie spotkania i odpowiedż na pytania, które pojawiły sie w okienku CZAT</li> <li>uzupełnienie danych dla lekarza medycyny pracy</li> <li>indywidualny wywiad telefoniczny z rekruterem mający na celu dopełnić wszystkich formalności przed zatrudnieniem</li> <li>UWAGA: Jeśli nie uzupełniłeś jeszcze formularza na stronie <u>www.pracujwamazon.pl</u> nie będziemy mogli zapropopować Ci udziału w kolejnym etanie rekrutacji. Instrukcja wykopanja aplikacji znajduje się XTUTA iz</li> </ul>                                                                                                    |    | przedstawienie oferty zatrudnienia w Amazon                                                                           |
| <ul> <li>uzupełnienie danych dla lekarza medycyny pracy</li> <li>indywidualny wywiad telefoniczny z rekruterem mający na celu dopełnić wszystkich formalności przed zatrudnieniem</li> <li>UWAGA: Jeśli nie uzupełniłeś jeszcze formularza na stronie <u>www.pracujwamazon.pl</u> nie będziemy mogli zapropopować Ci udziału w kolejnym etanie rekrutacji. Instrukcja wykopanja aplikacji znajduje się zTUTA iz</li> </ul>                                                                                                    |    | podsumowanie spotkania i odpowiedź na pytania, które pojawiły sie w okienku CZAT                                      |
| indywidualny wywiad telefoniczny z rekruterem mający na celu dopełnić wszystkich formalności przed<br>zatrudnieniem<br>UWAGA: Jeśli nie uzupełniłeś jeszcze formularza na stronie <u>www.pracujwamazon.pl</u> nie będziemy mogli<br>zapropopować Ci udziału w kolejnym etapie rekrutacji. Jostrukcja wykopapia aplikacji zpajduje się zTUTA iz                                                                                                    | 1  | uzupełnienie danych dla lekarza medycyny pracy                                                                        |
| UWAGA: Jeśli nie uzupełniłeś jeszcze formularza na stronie <u>www.pracujwamazon.pl</u> nie będziemy mogli                                                                                                    | i  | ndywidualny wywiad telefoniczny z rekruterem mający na celu dopełnić wszystkich formalności przed<br>zatrudnieniem    |
| zaproponować Ci udziału w kolejnym etanie rekrutacji i lostrukcja wykonania anlikacji znajduje sie STUTA k                                                                                                    |    | JWAGA: Jeśli nie uzupełniłeś jeszcze formularza na stronie www.pracujwamazon.pl nie bedziemy mogli                    |
| A DESCRIPTION OF A DESCRIPTION OF A DESC           | 1  | zaproponować Ci udziału w kolejnym etapie rekrutacji Instrukcja wykonania anlikacji znajduje się >TUTA k              |

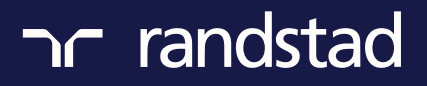

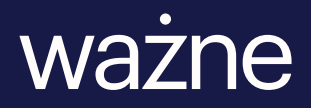

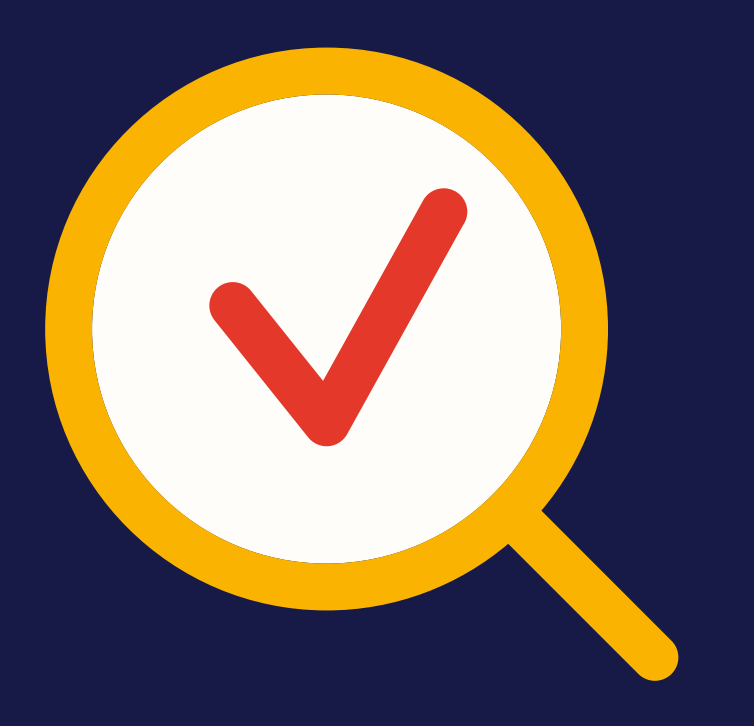

## informacje.

- jeżeli masz problem z zalogowaniem się zadzwoń do nas na nr 22 454 44 44
- po spotkaniu Rekruterzy Randstad skontaktują się z Tobą ws. dalszych etapów rekrutacji

do usłyszenia! zespół randstad

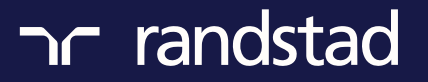